## Выпуск устройства

Добавление устройства AirCard в Indeed Certificate Manager и назначение пользователю осуществляется автоматически при выпуске. Выпуск AirCard возможен из **Карточки** пользователя или раздела **Устройства**.

Для выпуска устройства из карточки пользователя выполните следующие действия:

- 1. Перейдите на вкладку Пользователи и выполните поиск пользователя.
- 2. Перейдите в карточку пользователя, щелкнув по его логину в результатах поиска.
- 3. Нажмите **Выпустить AirCard**.

Для выпуска из раздела Устройства:

- 1. Перейдите на вкладку Устройства.
- 2. Нажмите **Выпустить AirCard**. Процесс выпуска устройства AirCard аналогичен выпуску аппаратного устройства в Indeed CM.
- 3. Выберите пользователя и нажмите Выбрать.
- 4. Задайте Имя устройства или оставьте по умолчанию.
- 5. Нажмите Выпустить.

| Добавить устройст | во 💿 Выпустить устройство | Выпустить AirCard | 🖋 Изменить теги |
|-------------------|---------------------------|-------------------|-----------------|
| Создать задачи    | Импортировать устройства  |                   |                 |

| de | mo.local 🗸                     | Evgeniy       | Q                      |                          |
|----|--------------------------------|---------------|------------------------|--------------------------|
|    | Общее имя(CN)                  | Имя и фамилия | E-mail                 | Контейнер                |
| ✓  | Белов Евгений<br>Александрович | Евгений Белов | evgeniy.belov@demo.com | demo.local/Demo<br>Users |
| Вы | Александрович<br>брать Отмена  |               |                        | Users                    |

Выпущенное устройство появится в разделе Назначенные устройства:

Назначенные устройства

| ✓ ▲ AirCard, cdc28c41e3e64a44   Евгений Белов Выпущено |                                                                                                    |           |                   |                           |  |  |  |
|--------------------------------------------------------|----------------------------------------------------------------------------------------------------|-----------|-------------------|---------------------------|--|--|--|
| Сбросить PIN-код Р                                     | азблокировать                                                                                                    | Выключить | Отозвать и изъять | Заменить                  |  |  |  |
| Комментарий                                            | e de la companya de la companya de la compa |           |                   |                           |  |  |  |
| Политика                                               | Базовая полит                                                                                                    | гика      |                   |                           |  |  |  |
| PIN-код администратора                                 | ۲                                                                                                    |           |                   |                           |  |  |  |
| Теги                                                   | ser.                                                                                                    |           |                   |                           |  |  |  |
| Разрешенные компьютерь                                 | І Добавить                                                                                                    |           |                   |                           |  |  |  |
| Сертификаты                                            |                                                                                                    |           |                   |                           |  |  |  |
| Шаблон                                                 | УЦ                                                                                                    |           | Действителен до   | Состояние                 |  |  |  |
| Вход со смарт-картой                                   | demo-DC-C                                                                                                    | A         | 22.11.2023 11:30  | Действительный 🔒 🗸<br>🔽 🗸 |  |  |  |
|                                                        |                                                                                                    |           |                   |                           |  |  |  |

Если в политике использования устройств Indeed CM включена интеграция с Indeed AM, то выпущенное устройство AirCard может быть использовано пользователем как для аутентификации в домене и SSO-приложениях, так и для цифровой подписи или доступа к ресурсам, требующих персональных сертификатов.